Приложение к письму АУЗ РСП от «<u>18</u>» <u>05</u> 2021 № <u>392</u>

## Инструкция для получения доступа к системе и проведения дистанционного тестирования

1. Зайти на сайт medupkdoc.ru;

2.Скачать заявление, договор, акт, квитанцию на оплату;

3. Заполнить документы;

4. Оплатить тестирование в Сбербанке (онлайн, либо в отделении Сбербанка);

5. Сдать оплаченную квитанцию или чек об оплате онлайн ответственному секретарю Экспертной группы.

6. Получить Логин/Пароль для доступа к системе дистанционного тестирования у ответственного секретаря Экспертной группы.

## ВНИМАНИЕ! Ответственный секретарь Экспертной группы выдает Логин/Пароль только после формирования общего пакета документов всех специалистов, претендующих на присвоение квалификационной категории!

7.Зайти на сайт medupkdoc.ru

8. Ввести Логин/Пароль, выданный ответственным секретарем Экспертной группы.

## дополнительно:

-В системе дистанционного тестирования у вас будет возможность пробного тестирования без ограничений;

-В итоговый тест включено 60 вопросов, продолжительность теста 60 минут.

-На итоговое тестирование дается две попытки и считается успешно пройденным при условии выполнения не менее 70% общего объема тестовых заданий.

-Доступ к итоговому тестированию прекращается за 3 дня до даты проведения заседания Экспертной группы.

-В случае отрицательного результата тестирования пересдача проводится на платной основе. Обращаться к ответственному секретарю Экспертной группы.